## **Cleansing Viruses on USB**

You can also clean the USB sticks yourself if you want to hide the infected file on your USB sticks and clean the virus one by one.

We plug it into the USB port of our flash drive and then look at the drive letter of the USB flash drive that we have installed and turned on. Ours has took the letter (G :).

Then from our computer;

- Windows 7 in the order of Start => Run => CMD and press enter
- In Windows 8, we press Windows window key and type CMD in search and press enter.

Then write the letter of the USB drive on the black screen and type in the two letters and press enter. The black screen should be the letter you gave as shown in the picture.

Now I have to type the command attib in the command line. Now type g: after typing in the driver (attrib -h -s / d / s \*. \*) And press enter. The operation may take longer depending on the size of the file in the USB memory.

When the process is finished, the command line is again G: (drive letter with the last drive letter), then the operation is completed successfully.

Now I turn on my computer and open USB memory. A few files were found in the flash memory that seemed to be empty when filled. Do not delete your file in the folder that does not name it. You will also see that you are in the file.

Now I turn on my computer and open USB memory. A few files were found in the flash memory that seemed to be empty when filled. Do not delete your file in the folder that does not name it. You will also see that you are in the file. Those that are out of the empty folder are viruses infected with USB diskette. You can delete them forever by pressing the SHIFT + DELETE keys at the same time. all my hidden files came back in the folder with the name.

For your questions; you can send mail to <u>bt@uskudar.edu.tr</u>.

bt@uskudar.edu.tr| bt.uskudar.edu.tr